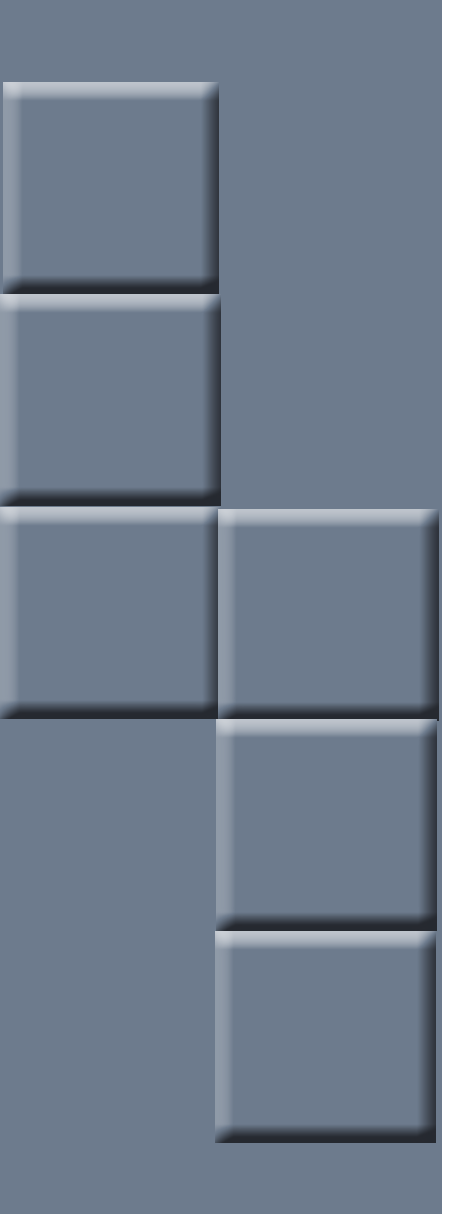

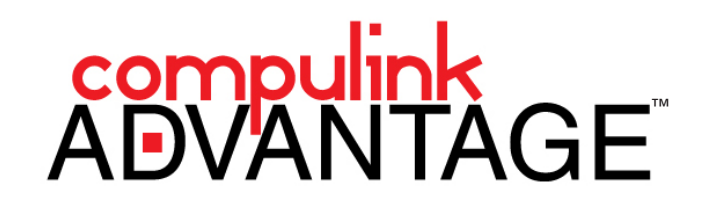

Advantage Cloud<sup>™</sup> Cloud 3 iOS and Android

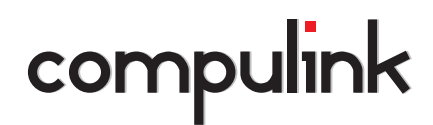

Sales: 800.456.4522 | Support: 800.888.8075

© 2016 Compulink Business Systems, Inc. All rights reserved.

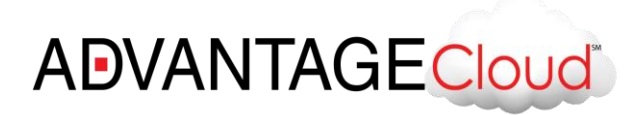

## **Table of Contents**

| PREFACE                                                                        | 2 |
|--------------------------------------------------------------------------------|---|
| iOS – Microsoft Remote Desktop                                                 | 2 |
| Quick Setup - Cloud Setup for iOS Devices – Apple iPad (For advanced users):   | 3 |
| Detailed instructions - Cloud Setup for iOS Devices – Apple iPad/ Apple iPhone | 3 |

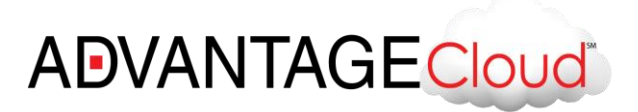

# ADVANTAGE CLOUD<sup>™</sup> Cloud 3 Installation instructions for iOS (Apple iPhone/iPad) and Android devices

#### PREFACE

In order to access Compulink's Advantage Cloud services, a Remote Desktop application with Gateway settings is required. Compulink requires the use of **Microsoft Remote Desktop** App for iOS mobile devices.

#### **Microsoft Remote Desktop App**

Download and install Microsoft Remote Desktop app from the Apple's App Store or Google Play Store

- If you already have this app installed, skip this section
- Visit Apple's App Store or Google's Play Store and locate the Microsoft Remote Desktop
- Download and install the application

Quick and detailed setup instructions are provided below.

| 705                                                                                                    | + OPEN          |         |      |          |
|----------------------------------------------------------------------------------------------------|-----------------|---------|------|----------|
|                                                                                                    | Details Reviews | Related |      |          |
| V U Annot Duetto<br>V My Desktop:<br>ur there<br>ur there<br>with Resources<br>Sames<br>Sam |                 | Start   |      | Adam 🇎 🕹 |
| Description                                                                                                    |                 |         | 9907 |          |

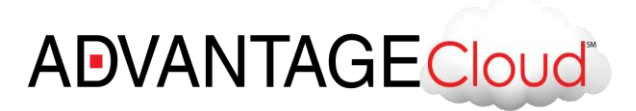

#### **Quick Setup - Cloud Setup for mobile Devices – (For advanced users):**

If you are familiar with advanced Remote Gateway access, configure the application with the settings below. For step by step instructions, go to <u>Detailed Instructions</u>.

#### **Configuration Settings:**

- 1. Select + to add new entry and Select Remote Resources
- 2. Select E-mail or URL Remote Resource Feed
- 3. Add URL/Email: go@3.compulink.net and select Done
- Select User Account -> Add User Account and add Cloud credentials assigned to you (e.g. CLC\YourAssignedUsername)
- 5. Add Cloud Password: Your assigned password (starts with your account number) and select Save
- 6. Select Find Feed and Subscribe
- 7. Under Work Resources, select Advantage
- Click Menu at the top of the screen -> select Mouse Pointer -> select Start Menu -> launch Advantage Software
- 9. Click Start -> Advantage to launch your Advantage application
- 10. When Finished, close your Advantage product and select Log Off

### **Detailed instructions - Cloud Setup for iOS and Android devices**

1. Select + to add new entry and Select Remote Resources

| ŝ | ?                                  | Remote Desktop   | 모 + |
|---|------------------------------------|------------------|-----|
|   | lt's lc                            | onely here.      |     |
|   | To get st<br>using thi<br>apps and | Cancel           |     |
|   |                                    | Desktop          |     |
|   |                                    | Remote Resources |     |
|   |                                    | Azure RemoteApp  |     |

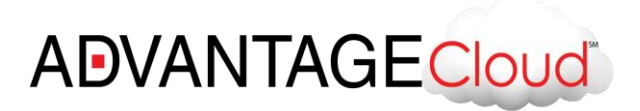

2. Select E-mail or URL Remote Resource Feed

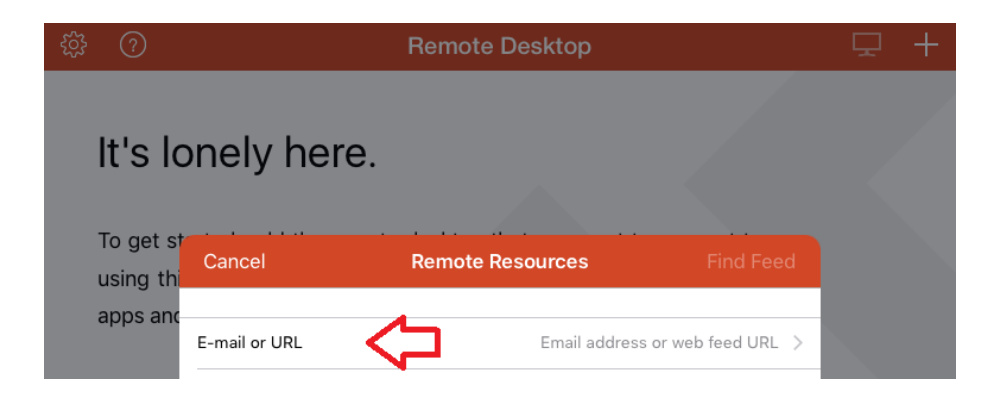

3. Add URL/Email: go@3.compulink.net and select Done

| \$\$ ?                                                                                                    | Remote Desktop   |      | 모 + |
|----------------------------------------------------------------------------------------------------|------------------|------|-----|
| It's lonely here.                                                                                                    |                  |      |     |
| To get state to be the common set of the common set of the common | Remote Resources | Done |     |
| apps and                                                                                                    | _                |      |     |
| go@3.compulink.net                                                                                                    |                  | ۲    |     |

 Select User Account -> Add User Account and add Cloud credentials assigned to you (e.g. CLC\AssignedUsername – starts with account number) – Add assigned Password and select Save

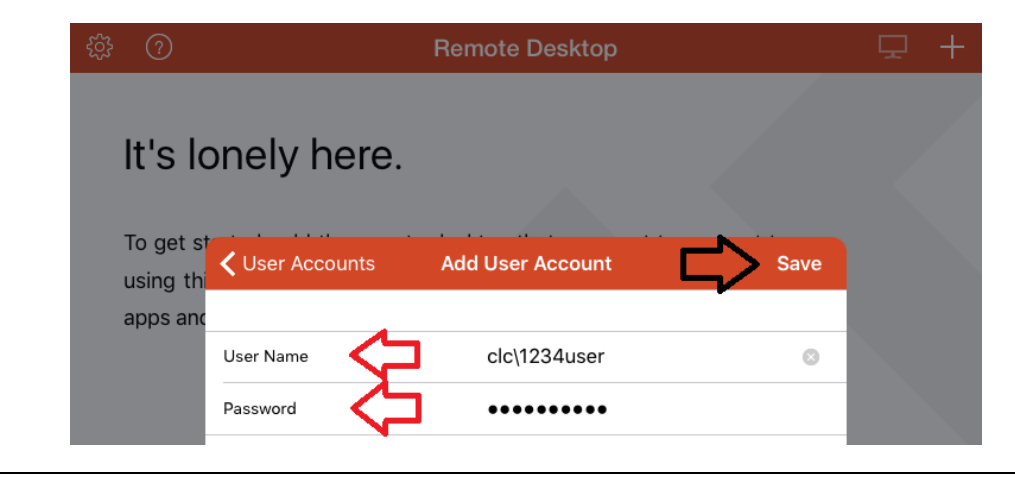

Advantage Cloud<sup>™</sup> Cloud 3 iOS and Android | *rev.08.2016* 

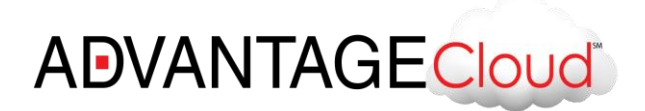

5. Select Find Feed and Subscribe

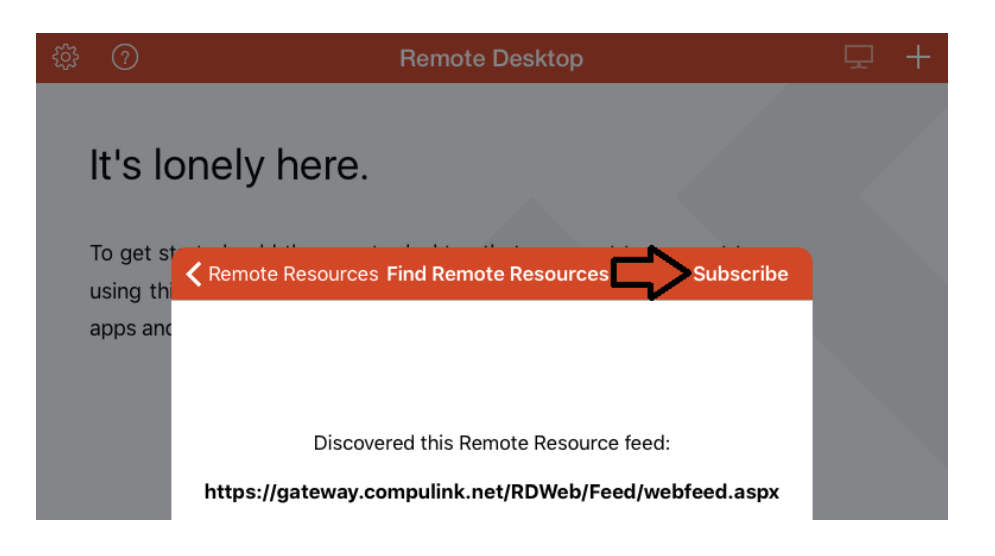

6. Under Work Resources, select Advantage

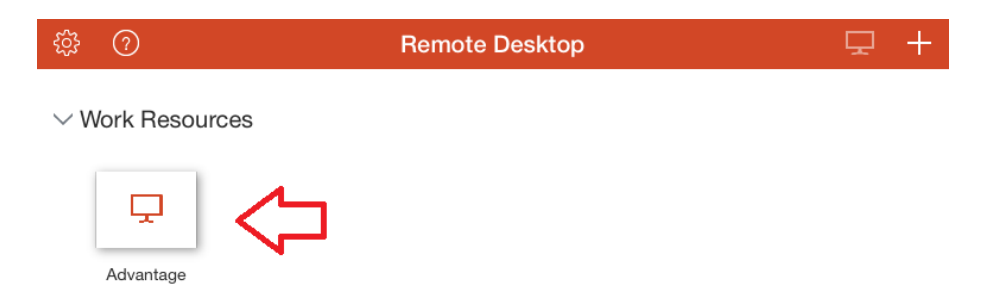

 Click Menu at the top of the screen -> select Mouse Pointer -> select Start Menu -> launch Advantage Software

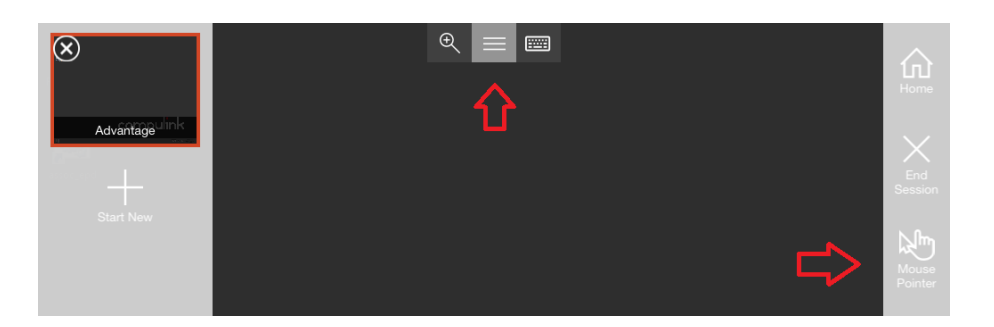

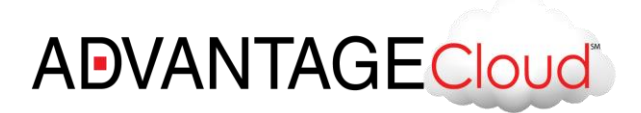

8. Click Start -> Advantage to launch your Advantage application

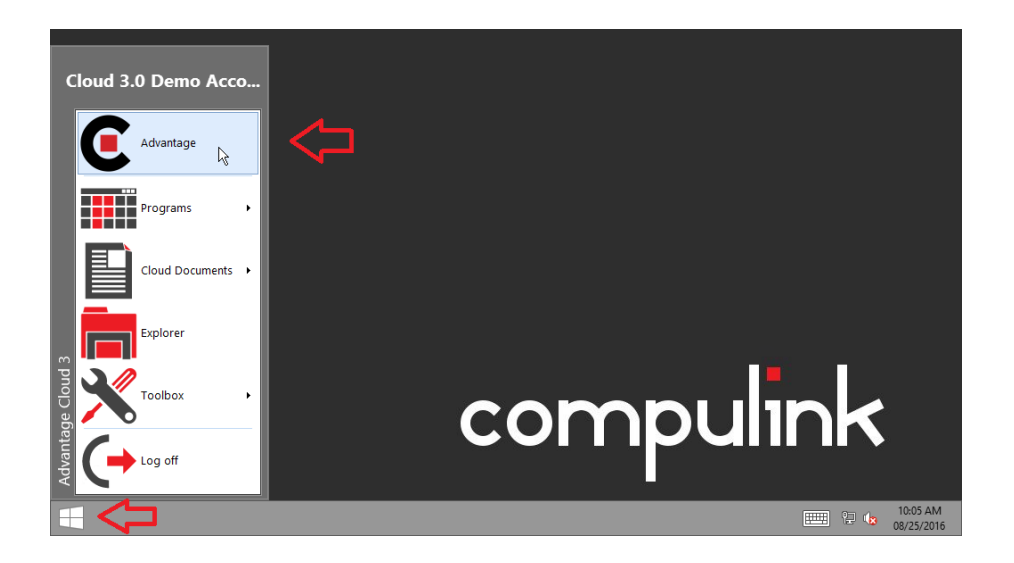

9. When Finished, close your Advantage product and select Log Off

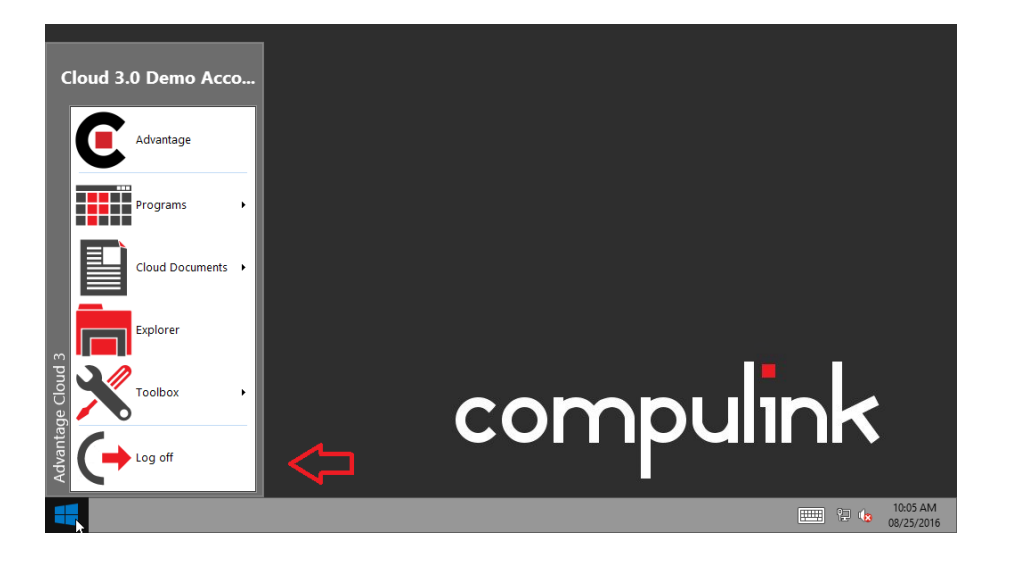

Thank you for choosing Compulink Advantage. Congratulations, you are now accessing Advantage Cloud and Compulink's powerful products.

If you have any questions regarding this document, please contact Compulink's IT department at (800) 888-8075.

6